# Roland<sup>®</sup> Fantom GG/G7/GB Driver Installation Guide

Copyright © 2008 ROLAND CORPORATION All rights reserved. No part of this publication may be reproduced in any form without the written permission of ROLAND CORPORATION.

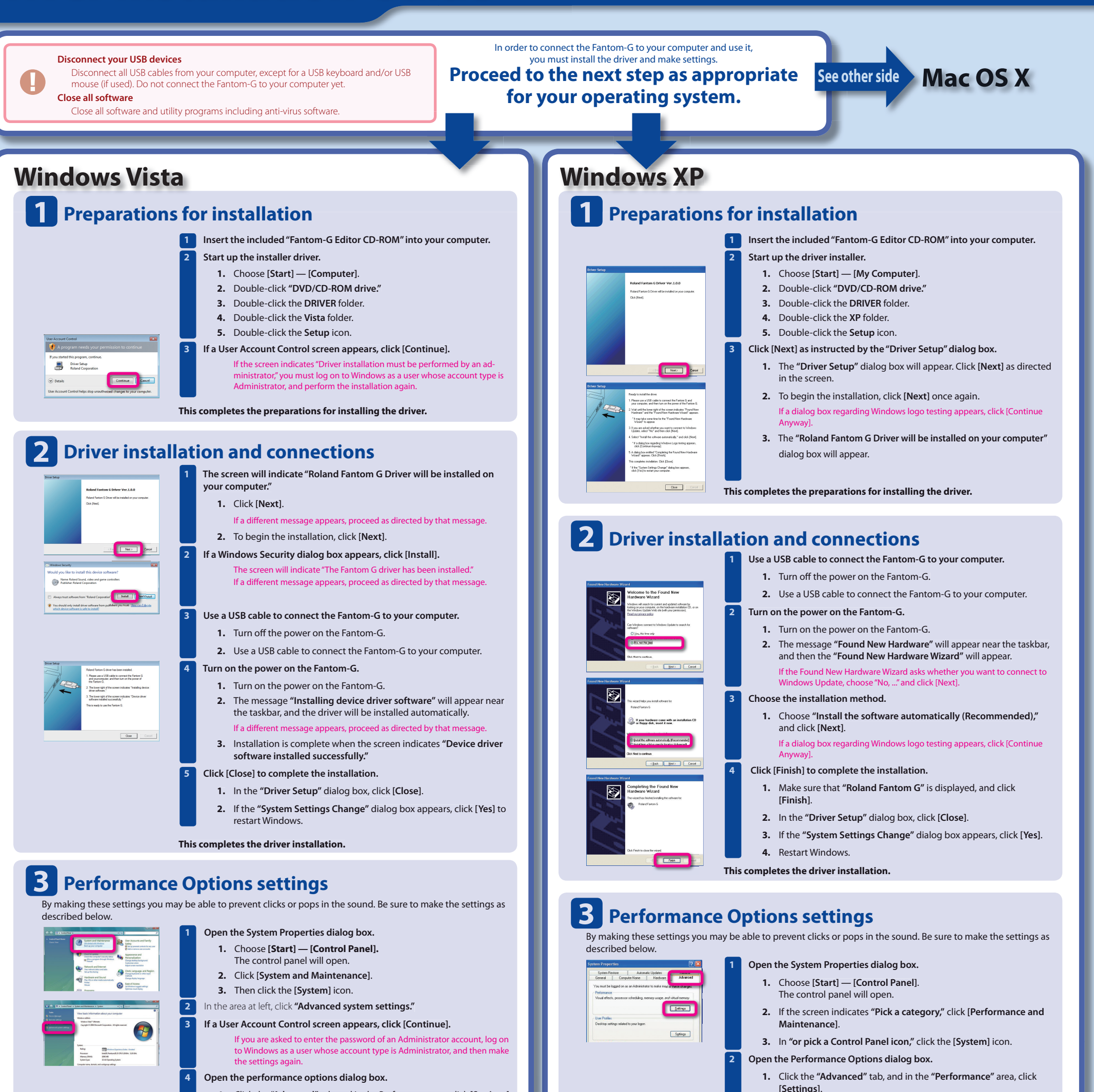

Click the "Advanced" tab, and in the Performance area click [Settings].
 Enable "Background services."

1. Click the "Advanced" tab.

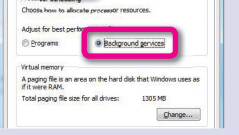

- - In the "Processor scheduling" area, choose "Background services" and click [OK].
  - 3. In the System Properties dialog box, click [OK] to close System Properties.

This completes the performance options settings.

### 4 Input/output device settings

In order to take full advantage of your software, make input/output device settings for your software as described below. For details on the procedure, refer to the user's guide for the software you're using.

| MIDI device | MIDI OUT device:         Roland Fantom G           MIDI IN device:         Roland Fantom G           * In the Windows Media Player, the MIDI input/output device of Fantom-G cannot be used.                                                                                                    |
|-------------|----------------------------------------------------------------------------------------------------|
| WAVE device | WAVE OUT device:         OUT (Roland Fantom G)           WAVE IN device:         IN (Roland Fantom G)           * If you've renamed this in the control panel "Sound" settings, the name you specified will appear. In WDM/KS compatible applications such as Cakewalk SONAR, this will appear as "Roland Fantom G."                                                                                                    |
| ASIO device | <ul> <li>If you're using the Fantom-G with an ASIO-compatible application such as<br/>Cubase, choose "Roland Fantom G" for the ASIO settings of your application.</li> <li>To prevent audio feedback loops or double monitoring, turn off monitoring in your application,<br/>or set things so ASIO Direct Monitoring is used.</li> <li>The Fantom-G does not support ASIO Direct Monitoring. Support is emulated for your convenience.</li> <li>If you're using the Fantom-G with ASIO, we recommend that you make settings in your applica-<br/>tion so that the Microsoft GS Wavetable SW Synth is not used. (This is in order to decrease the<br/>processor load, and for convenience in changing the buffer size of the driver.)</li> </ul> |

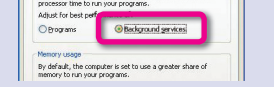

- In the "Processor scheduling" area, choose "Background services" and click [OK].
- 3. In the System Properties dialog box, click [OK].

#### This completes the performance options settings.

Enable "Background services."

1. Click the "Advanced" tab

### 4 Input/output device settings

In order to take full advantage of your software, make input/output device settings for your software as described below. For details on the procedure, refer to the user's guide for the software you're using.

| MIDI device | MIDI OUT device<br>MIDI IN device                                                                                                    | Roland Fantom G<br>Roland Fantom G                                                                                                    |
|-------------|----------------------------------------------------------------------------------------------------|----------------------------------------------------------------------------------------------------|
| WAVE device | WAVE OUT device<br>WAVE IN device                                                                                                    | Roland Fantom G<br>Roland Fantom G                                                                                                    |
| ASIO device | If you're using the Fi<br>Cubase, choose "Rol<br>* To prevent audio feed<br>or set things so ASIO D<br>* The Fantom-G does not<br>* If you're using the Fani<br>tion so that the Micros<br>processor load, and fo<br>* In Cubase SX, if the Fan<br>a message such as "San<br>play back correctly. If<br>making sure that the s | antom-G with an ASIO-compatible application such as<br>and Fantom G" for the ASIO settings of your application.<br>back loops or double monitoring, turn off monitoring in your application,<br>birect Monitoring is used.<br>support ASIO Direct Monitoring. Support is emulated for your convenience.<br>tom-G with ASIO, we recommend that you make settings in your applica-<br>oft GS Wavetable SW Synth is not used. (This is in order to decrease the<br>r convenience in changing the buffer size of the driver.)<br>ntom-G's sampling frequency is different than Cubase SX's project setting,<br>mple could not be set" may appear, and you will be unable to record or<br>his occurs, you can ensure correct operation by opening "Project Setup,"<br>ampling frequency matches, and clicking [OK]. |

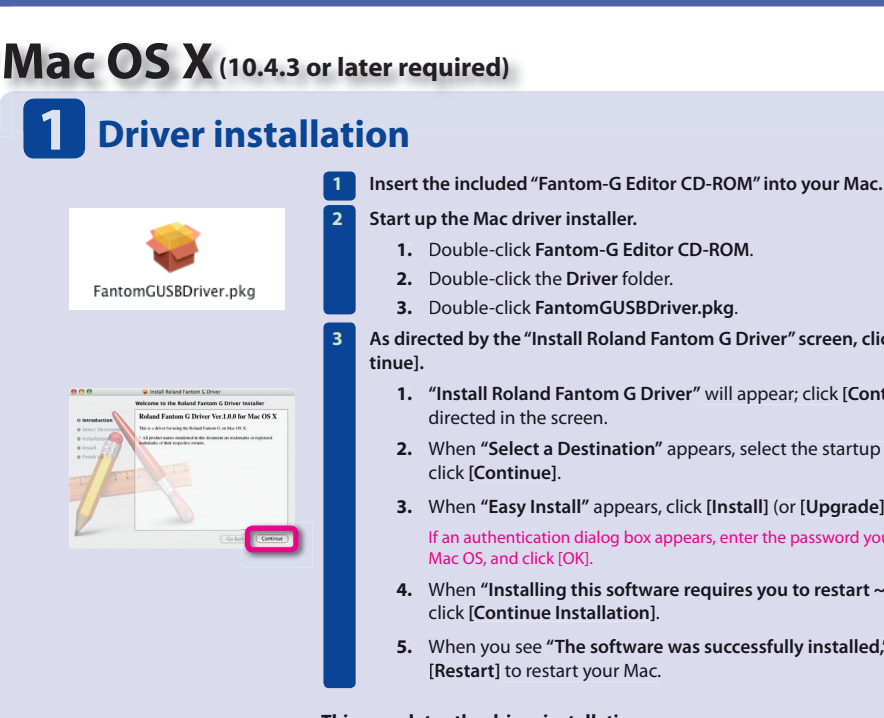

#### 1. Double-click Fantom-G Editor CD-ROM. 2. Double-click the Driver folder. 3. Double-click FantomGUSBDriver.pkg. As directed by the "Install Roland Fantom G Driver" screen, click [Con-

- 1. "Install Roland Fantom G Driver" will appear; click [Continue] as
- 2. When "Select a Destination" appears, select the startup disk, and
- 3. When "Easy Install" appears, click [Install] (or [Upgrade]). If an authentication dialog box appears, enter the password you use for
- 4. When "Installing this software requires you to restart ~" appears, click [Continue Installation].
- When you see "The software was successfully installed," click [Restart] to restart your Mac.

This completes the driver installation.

## **2** Connecting the Fantom-G to your Mac

Use a USB cable to connect the Fantom-G to your Mac.

- 1. Turn OFF the Fantom-G's POWFR switch.
- 2. Use a USB cable to connect the Fantom-G to your Mac. Connect the cable to a USB connector on the Mac itself (not to the USB connector on your keyboard).
- Turn on the Fantom-G's power.
- 1. Turn on the Fantom-G's POWER switch.

This completes the connections between the Fantom-G and your Mac.

### **3** Audio input/output settings

| Output Input             |                |
|--------------------------|----------------|
|                          |                |
| End.                     |                |
| Bull-of                  |                |
| Baik-in                  | •              |
| Built-in                 |                |
| Built-in                 | Ψ.             |
| Balb-is                  |                |
| Roland Fantore G 44.1kHz |                |
|                          | _              |
| nterface sound effects   |                |
|                          | Chapter import |

-

- In the Mac OS "System Preferences," click "Sound."
- Choose "Roland Fantom G 44.1 kHz" for the following items.
  - 1. Sound Effects tab "Play alerts and sound effects through"
  - 2. Output tab "Choose a device for sound output"
  - 3. Input tab "Choose a device for sound input"

This completes the audio input/output settings.

## 4 MIDI input/output settings

Start up Audio MIDI settings and make the settings. Andro Mich Senze Andro Mich Senze Unsched II and Information Conference Information Inter the Asset Mich Let Arage Conference Inter Inter In 1. In the Mac OS Applications — Utilities folder, double-click Audio **MIDI Setup** 2. Click the MIDI Devices tab.

3. In the Audio MIDI Setup dialog box, make sure that "Fantom G" is shown

If "Fantom G" is not shown, or is grayed-out, the Fantom-G has not been detected correctly. Try clicking "Re-scan MIDI." Also try powering the Fantom-G  $\,$ off, then on aga

Add "Fantom G" as an external device.

1. Click "Add Device." The screen will indicate "new external device."

- For "new external device," change "Device Name" to Fantom G.
  - 1. Click the added "new external device" to select it, and click "Show Info."
  - 2. In the "Device Name" field, enter "Fantom G" and close the dialog box.
- Connect the up/down arrows that indicate input/output ports as follows.
  - Using the mouse, drag the up/down arrows of the originally shown "Fantom G" to connect them to the up/down arrows of the newly added "Fantom G."

#### Verify that MIDI transmission/reception is occurring correctly.

- 1. Click "Test Setup." The mouse cursor will change to the shape of a musical note. 2. Click the newly added Fantom G. If the sound generator produces
- sound, the settings have been made correctly

## Troubleshooting

Check the following items first. For other problems, or for directions on how to uninstall the driver, refer to Readme\_E.htm on the CD-ROM. Visit us online at www.Roland.com

#### Can't install the driver

Did you log on to Windows with the appropriate user privileges? You must log on to Windows as a user whose account type is Administrator

#### Can't select/use the Fantom-G device

- Is the driver correctly installed?
- If you're unable to use the Fantom-G even though the driver was installed, it is possible that the driver was not installed correctly Re-install the driver following the correct procedure
- Is the Fantom-G's MIDI/WAVE device name displayed? If you're using Windows and the device name is not displayed, close all applications that are using the Fantom-G, turn off the Fantom-G's power, then turn it back on again If this does not solve the problem, install the driver once again
- Could your computer have entered Sleep or Standby (Suspend) mode while the Fantom-G was powered up and connected?

If the Fantom-G does not operate correctly after your computer returns from Sleep or Standby (Suspend) mode, close all the software you're using, and then turn the Fantom-G's power off, then on again.

- While using the Fantom-G, could you have disconnected and reconnected the USB cable or switched the Fantom-G's power off, then on again? If you disconnect and reconnect the USB cable or cycle the power to the Fantom-G during use, it may stop operating correctly. In this case, close all the software you're using, and then turn the Fantom-G's power off, then on again
- On some computers, if Windows is started up when the Fantom-G is already connected, the driver might not be loaded correctly, making it impossible to use the Fantom G via USB. In this case, turn on the Fantom-G's power after Windows has started up, or connect it after Windows has started up.

A number such as "2-" is now displayed at the beginning of the device name

Could you have connected the Fantom-G to a different USB port? If you connect the Fantom-G to a different USB port, the operating system may automatically add a number to the beginning of the device name. This should not be a cause for concern when using the Fantom-G.

### Using your computer to edit the Fantom-G

The Fantom-G Editor CD-ROM contains "Fantom-G Editor," which lets you edit the Fantom-G from your computer, and "Fantom-G Librarian," which lets you manage various data on your computer.

#### **Fantom-G Editor**

Fantom-G Editor is software that lets you edit the Fantom-G's parameters from your computer. In addition to editing Studio Sets and Live Sets, you can edit the Patches, Rhythm Sets, and Sample Sets used in these sets.

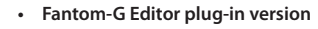

This is the plug-in version of Fantom-G Editor; it can be used as a plug-in from within your DAW (Digital Audio Workstation)

application.

VSTi (Windows/Mac OS) and Audio Units (Mac OS) are supported, allowing you to use this plug-in to edit the Fantom-

G's parameters from a VSTi compatible DAW (such as SONAR), or from an Audio Units compatible DAW (such as Logic) in the same way as you edit a plug-in synthesizer.

#### Fantom-G Librarian

Fantom-G Librarian is software that lets you manage various types of Fantom-G parameter data on your computer.

This allows you to efficiently manage large numbers of Live Sets, Studio Sets, Patches, Rhythm Sets, Sample Sets, Arpeggios, Chords, Arpeggio Sets, and Chord Sets on your computer.

You can use this when the Fantom-G is connected to your computer via USB, or by reading/writing parameter data via USB memory.

For details on installing and using this software, refer to QuickStart\_E.pdf, which can be found in the QuickStart folder of the Fantom-G Editor CD-ROM.

\* The QuickStart\_E.pdf is provided as PDF files. You'll need Adobe Reader (available free of charge) in order to view PDF files.

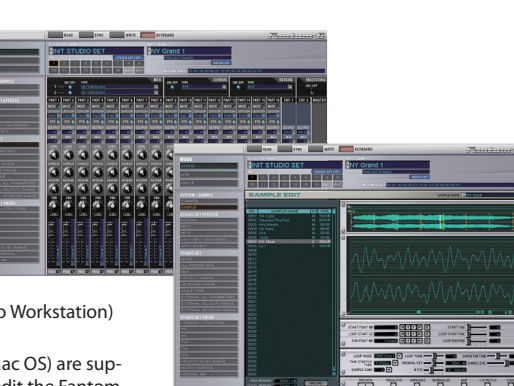

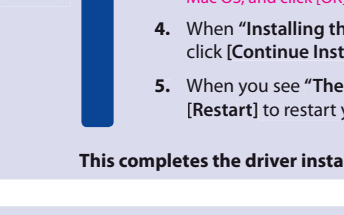

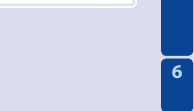

The following step will cause the sound generator to produce a fairly loud sound. so please turn down the volume of the sound generator before you continue.

Click "Test Setup" once again to finish the test.

1. Close the Audio MIDI Setup dialog box to finish the settings.

This completes the MIDI input/output settings.

### **5** If you're using the Fantom-G from within software

- Use a USB cable to connect the Fantom-G to your Mac, and then start up your software.
- In the Audio Driver settings of the software you're using, choose "Roland Fantom G 44.1 kHz."
- In the MIDI Driver settings of the software you're using, choose Fantom G. 3

For details on how to make these settings, refer to the user's guide for the software you're using.

- \* Avoid touching or scratching the shiny underside (encoded surface) of the disc. Damaged or dirty CD-ROM discs may not be read properly. Keep your discs clean using a commercially available CD clea
- \* Microsoft, Windows and Windows Vista are registered trademarks of Microsoft Corporation.
- \* Windows® is known officially as: "Microsoft® Windows® operating system."
- \* The screen shots in this document are used in compliance with the guidelines of the Microsoft Corporation
- \* Apple, Macintosh and Mac OS are registered trademarks of Apple, Inc.
- \* All product names mentioned in this document are trademarks or registered trademarks of their respective owners.
- \* In the interest of product improvement, the specifications and/or contents of this package are subject to change without

#### Please also read the Readme\_E.txt provided on the Fantom-G Editor CD-ROM.